<u>Come scaricare e salvare video da YouTube</u> Informazioni Inviato da : Publy World Pubblicato il : 23/6/2007 0:10:00

Chi non conosce YouTube?

E chi non ha sperimentato fantasiose procedure per scaricare i video che vi sono ospitati?

Ebbene qualcuno ha finalmente creato un piccolo script che permette di salvare i files youtube sul proprio computer.

Installare <u>Greasemonkey Extension</u> per <u>Firefox</u>. Cliccare col tasto destro questo .j<u>s file</u> e selezionare "Install User Script" (ripetere il punto uno se non si vede questa opzione) D'ora in poi in ogni pagina youtube video ci sarà una barra rossa in alto, con il comando "Save As" per scaricare i video Flash. Cliccare col tasto destro nella barra rossa, selezionale "Save Link As" e salvare il file con estensione .flv . Firefox cercherà di salvarlo come "get\_video.php", dovrete cambiare ".php" con ".flv," e rinominare la prima parte a scelta. Abbiamo quasi finito. Ora si deve scaricare un media player che legga i file .flv, oppure un programma che li converta in altri tipi di file. Ecco i links:

## **FLV PLayers**

FLV Player VLC Player

## **FLV Converters**

Riva FLV Encoder Total Video Converter

## ALTRO METODO

Trovare il video desiderato su youtube. Copiare il link dalla barra di explorer (http://www......) Aprire il sito <u>KEEPVID</u> Incollare il link del video nell'apposito spazio nel riquadro verdino in alto.

Lasciare l'opzione "any site"

Cliccare su Download

Cliccare sul link che apparirà immediatamente sotto allo spazio dove avevate inserito il link del video.

Salvare il file dandovi un titolo a vostro piacere con estensione finale FLV (nomevideo.flv)

Ora con un player FLV potrete guardare il vostro video.